مراحل دریافت گواهینامهٔ اوراق بهادار (برگهٔ سند)

مرحله ۱- ورود به سایت https://ddn.csdiran.com/login

**مرحله ۲** ـ چنانچه برای نخستین باز به این سایت مراجعه میکنید، پس از ارائهٔ کد ملی خود، به شمارهٔ تماسی که در سجام معرفی کردهاید کدی ارسال خواهد شد. با ورود کد مذکور، به صفحهٔ تعیین رمز عبور هدایت میشوید. چنانچه پیشتر به انتخاب رمز ورود اقدام کردهاید، با ورود کد ملی در صفحه ورود و پس از آن درج رمز انتخابی قبلیتان میتوانید به صفحه اصلی این درگاه دسترسی داشته باشید.

**مرحله ۳**- پس از ورود رمز صحیح به صفحهٔ اصلی درگاه وارد میشوید. در این صفحه بخشهای گوناگونی وجود دارد که از قسمت بالای صفحه قابل انتخاب هستند. در این صفحه جلوی هر نماد نام کارگزار ناظر مربوط به آن قابل مشاهده است. در اینجا به جهت هدف ما که دریافت برگهٔ سهام است قسمت گزارش دارایی را انتخاب میکنیم.

مرحله ۴- در صفحهٔ گزارش دارایی کلیهٔ اوراق بهادار شما نمایش داده می شود. در مقابل هر یک از اوراق دکمهٔ دریافت قرار دارد که با استفادهٔ از آن می توان فایل PDF مربوط به آن را دریافت کرد و چاپ نمود.

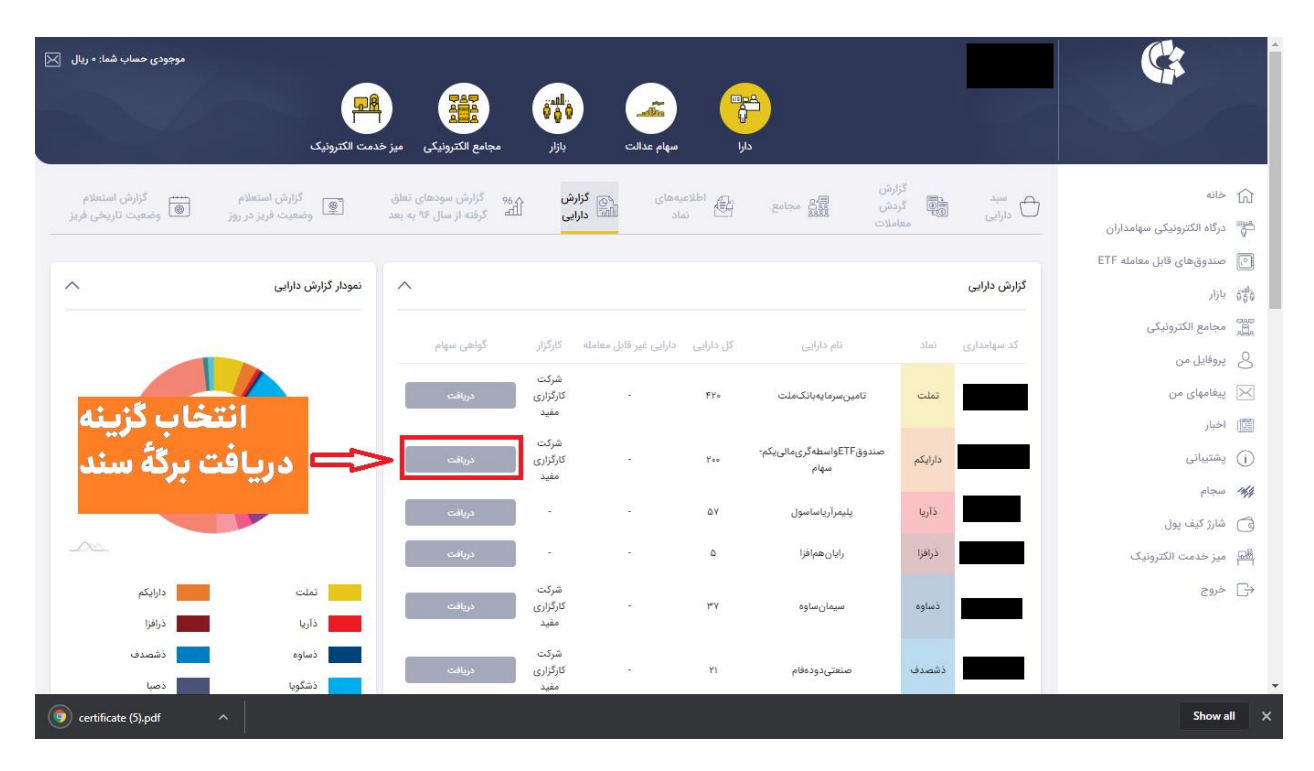